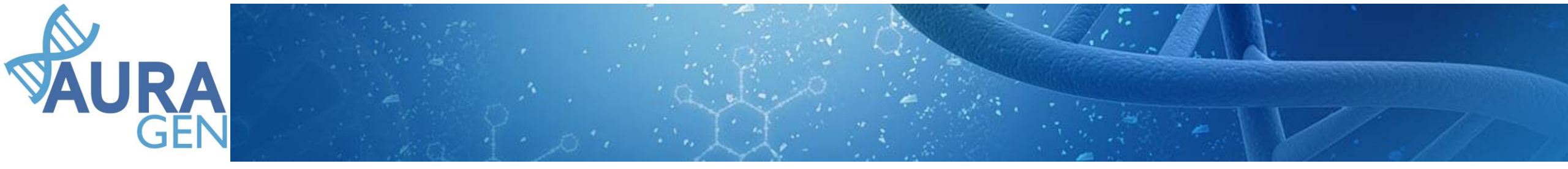

## **AAP PFMG 2025**

## **AURAGEN**

AUvergne Rhône-Alpes Génomique PLATEFORME DE SEQUENÇAGE TRES HAUT DEBIT A VISEE SANITAIRE

Séquençage du génome complet dans le soin courant **Préindications Maladies Rares** 

Axe analytique Contact : Damien SANLAVILLE : damien.sanlaville@chu-lyon.fr

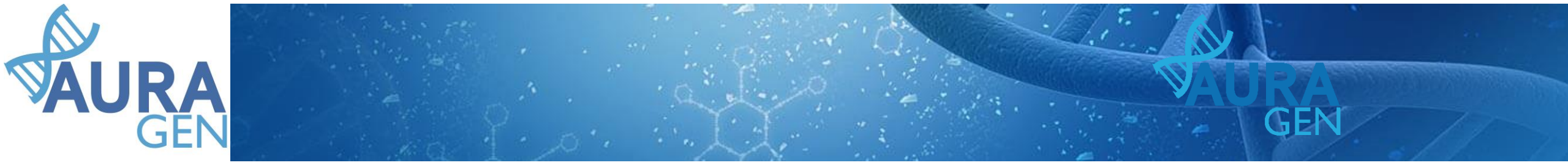

## Le prescripteur Avant toute demande de 1<sup>ère</sup> prescription

- CREATION D'UN COMPTE POUR L'OUTIL DE PRESCRIPTION HYGEN
- Demande à réaliser auprès de la plateforme AURAGEN (secretariat@auragen.fr) Modalités pour accepter les prescripteurs - Pré requis
  - Appartenir à la filière ?
  - Accord d'un des 2 référents filières qui devra confirmer annuellement la liste des prescripteur dans le cadre de la revue de comptes
  - Avoir lu le tutoriel (https://hygentuto.auragen.fr)

Prescription électronique sous HyGen (<u>https://hygentuto.auragen.fr</u>)

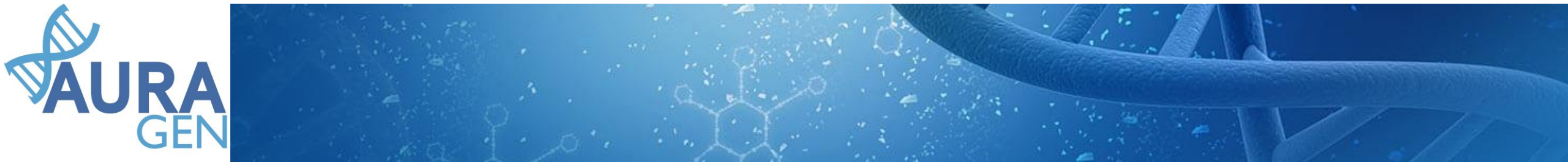

## La prescription

- Consultation d'information et d'inclusion du trio Père / Mère / cas index
- Formulaires
- Notice d'information
- Formulaire de consentement.
- Après avoir renseigné HyGen :
- Impression
- Ordonnances pour les prélèvements : trio Père Mère Enfant
- Feuille de transfert
- - Planche d'étiquettes

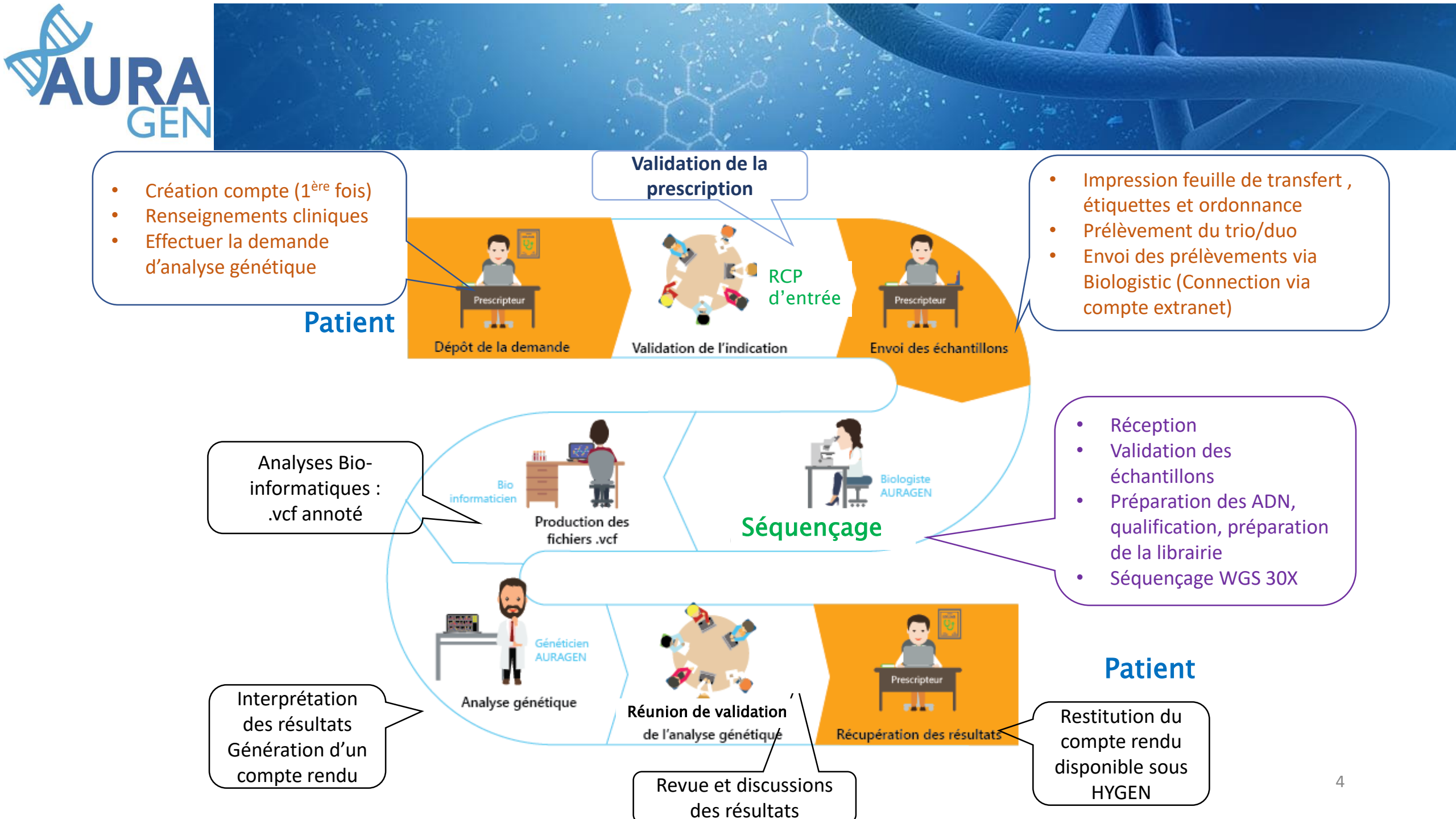